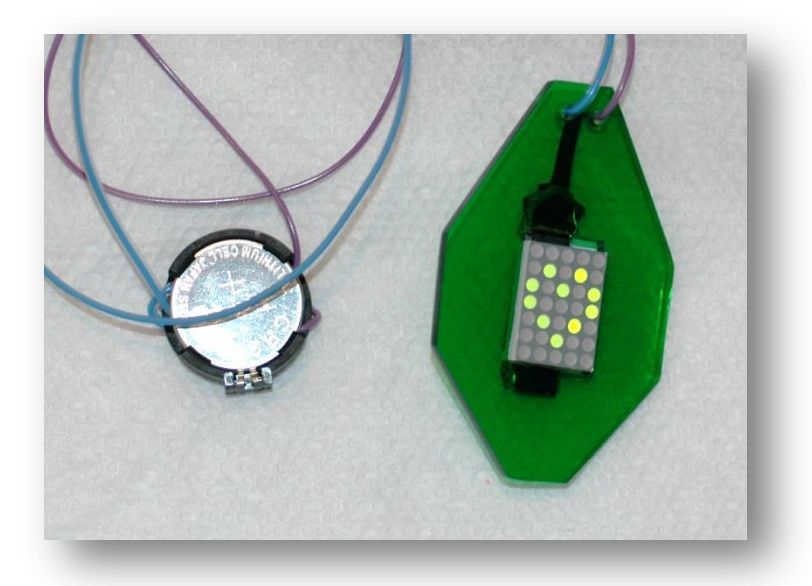

Building a Smart-Necklace

> by Bruce E. Hall, W8BH

## 1) INTRODUCTION

<u>Nuts & Volts</u> magazine is a great rag for the electronic hobbyist. In the July 2013 issue there is an article "Make a Smart Necklace" by <u>Craig Lindley</u>. He piggybacks an LED matrix module directly on an AVR microcontroller, creating various animated displays. Craig's work was based on previous work by <u>Alex Weber</u> and <u>tigeruppp</u>. I immediately thought that such a necklace would be a fun gift for my 9 year-old daughter. All it takes is \$5 in parts, basic soldering skills, and a whole lot of programming! If you are interested, read on.

# 2) HOW TO START

The centerpiece of this project is the ATtiny4313 microcontroller by Atmel, but you can also use the cheaper and more widely available ATtiny2313. You also need an LED matrix, the LiteOn LTP-757. It is possible to use other models, but modules with different pinouts will require changes to the microcontroller code.

Next, you need a way to program the microcontroller. I have the AVRISP II, which costs about \$37 from Digikey (or eBay). This unit connects to your computer via USB, and connects to the microcontroller via a 6pin female header. I use a breadboard to make all of the connections. A \$1 ISP-breakout board from Sparkfun, shown below, lets you breadboard the output of the AVRISP programmer. Add an optional \$3 28-pin ZIF socket for your atmel chip, and make the following connections:

| AVR ISP | ATtiny4313    |
|---------|---------------|
| Gnd     | Gnd (pin 10)  |
| 5V      | Vcc (pin 20)  |
| MISO    | Miso (pin 18) |
| SCK     | Sck (pin 19)  |
| RESET   | Reset (pin 1) |
| MOSI    | Mosi (pin 17) |
|         |               |

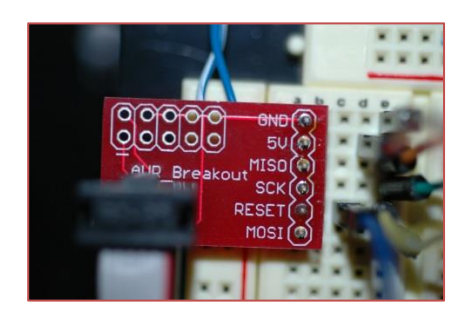

You'll need to supply +5V power between pin 20 (Vcc) and pin 10 (ground). Download AVR studio from the atmel.com, and plug in the AVRISP programmer into a USB port on your computer. If all goes well, you should see two green lights on the programmer. The LED inside the programmer indicates USB power & data transfer; the LED on the case indicates status. If the status light is green, your 6 pin ISP cable is powered and connected correctly. Red indicates lack of +5V power. Orange indicates that the ISP connections are reversed.

When you have your green lights, it's time to talk to the microcontroller! Start AVR studio, choose 'Device Programming' from the Tools menu, or press Ctrl-Shift-P. Choose AVRISP II as the Tool, ATtiny4313 as the Device, and ISP as the Interface. Click Apply. Now click on the Device Signature Read button. A result of '0x1E920D' indicates successful 2-way communication with your microcontroller.

From this device programming window you can also set the microcontroller's fuses. Click on 'Fuses' in the left-hand pane. All the fuses except 'SPIEN' should be unchecked. (You will need to uncheck the CKDIV8 fuse.) Also, the SUT\_CKSEL fuse should be set to INTRCOSC\_4MHZ\_14CK\_65MS. This will run the chip at 4 MHz, using the internal RC oscillator. After checking your values, click the program button. You need to program the fuses only once.

# 3) CODING

For this project I chose 'C' as my programming language. For me, C is a bit easier to use than assembly language. More importantly, the authors mentioned above also used C for their projects. The complete source code for my project is given at the end of this article. Like many microcontroller projects, the outer shell of the program is very simple:

First, init() is called for do-once, initialization steps. Next, main\_loop is called to create interesting displays on the LED matrix. This loop is typically set up as an infinite loop, so that the program never ends.

The first initialization job is to set up microcontroller pins as inputs or outputs. We need only outputs for this project. To set a pin as an output, we write a '1' to the ports data direction register. DDRA is the data direction register for port A. Look at the first three lines:

| DDRA | = | 0x03; | 11 | 0000.0011 |
|------|---|-------|----|-----------|
| DDRB | = | 0x7E; | 11 | 0111.1110 |
| DDRD | = | 0x1E; | 11 | 0001.1110 |

In Port A, we use the lowest two lines (A0 and A1), so the corresponding bits are set to logic 1:

| A7 | A6 | A5 | A4 | A3 | A2 | A1 | A0 |
|----|----|----|----|----|----|----|----|
| 0  | 0  | 0  | 0  | 0  | 0  | 1  | 1  |

The binary number is 00000011, or hexadecimal 0x03. The code to set these pins A1 and A0 as outputs is: DDRA = 0x03. We need a total of 12 output lines. Looking at the comments for the three lines of code above, you will see exactly 12 bits set to logic one: two in port A, 6 in port B, and 4 in port D. Count 'em.

The next four lines set up a counter for our interrupt routine. First, let's assume that we need our code to be interrupted about 390 times a second (we do). The controller contains two separate counters that can be used for this purpose, timer/counter 0 and timer/counter 1. The first line sets the counter into 'Clear Timer on Compare 'CTC' mode, which means that the timer will count up to a value specified by the OCR0A, and then reset to zero.

| TCCR0A = BV(WGM01);  | // Set CTC mode                                    |
|----------------------|----------------------------------------------------|
| TCCR0B = BV(CS02);   | // Set prescaler clk/256 = 15625 Hz                |
| OCR0A = 40;          | // 15625/40 = 390 interrupts/sec (5 cols = ~78fps) |
| TIMSK = _BV(OCIEOA); | // Enable T/C OA interrupt                         |

The speed at which it counts is set by the second line. This command sets the speed equal to the master clock divided by 256. In our case, that frequency is 4 MHz/256 = 15625 Hz. The third line specifies that the timer will reset after 40 counts, meaning that it will be resetting itself at a speed of 15625 Hz/ 40 = 390 times per second. The fourth and final line of code forces the microcontroller to be interrupted every time the counter resets.

But why do we need to interrupt our code? To do what? And why do we need to do it so often? We interrupt our code to multiplex the LED display. And we need to do it faster than 1/30 of a second, to take advantage of the 'persistence of vision' phenomenon.

## 3) MULTIPLEXING

Our display contains 35 individual LEDs, each with two connecting wires, and yet the entire module has only 12 pins. How can so many LEDs be controlled by only 12 pins? The answer is that the LEDs are connected in a matrix of 5 columns of 7 rows each. The two usual methods of creating this matrix are shown below.

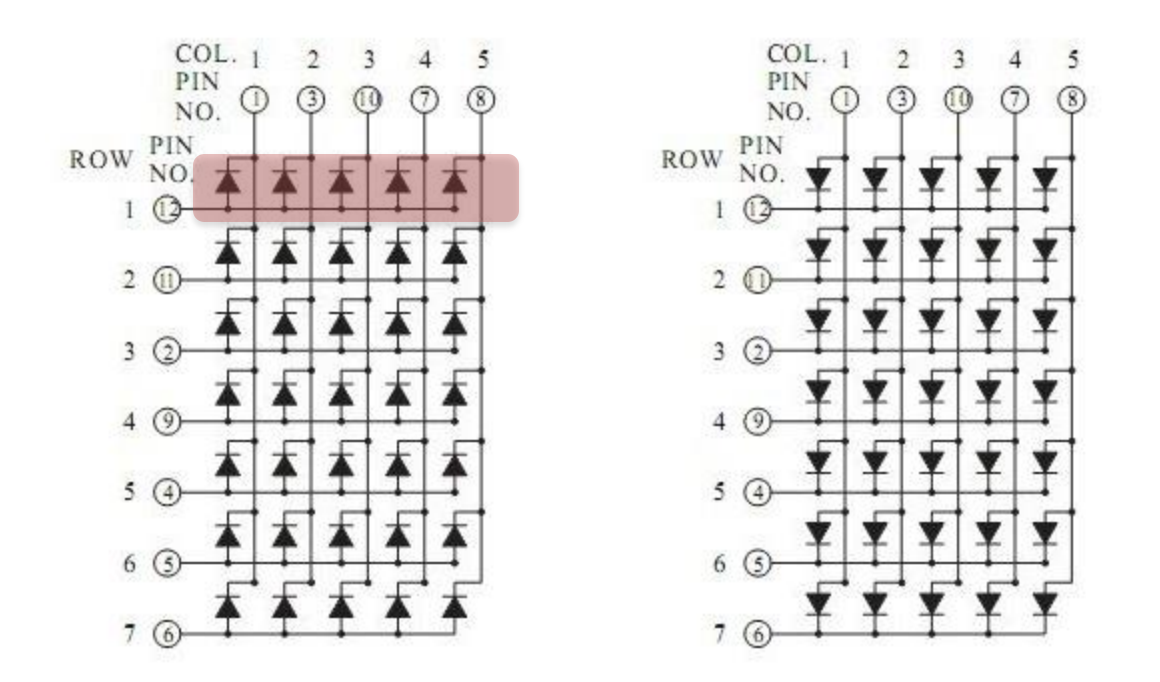

The left schematic shows the common-row anode configuration (used by our LTP-757 matrix). Notice that in the highlighted bar, Row 1 is electrically connected to 5 LED anodes. The right schematic shows the common-row cathode configuration, in which each row pin is connected to 5 LED cathodes.

To turn on a LED at position (row1, col1) we apply an electrical current between pin 12 (row1) and pin 1 (col1). To turn the LED at (2,2) we apply a current between Row2 and Col2. But what if we want to turn on both of these LEDs at the same time? Because the LEDs share electrical connections in the matrix, activating rows 1-2 and cols 1-2 will turn on 4 LEDs rather than just the two we wanted. Our matrix reduces the number of electrical connections (and lets us use smaller microcontrollers), but restricts the combinations of LEDs that can simultaneously be lit.

To display arbitrary patterns, like alphanumeric digits, we use a technique called multiplexing. Starting with a blank display, each column is activated in turn. If the columns are sequenced fast enough, our eyes interpret the columns as being simultaneously lit. Problem solved! With a multiplexed display, we significantly reduce the number of electrical connections to the microcontroller.

#### 3) THE INTERRUPT SERVICE ROUTINE

The ISR is responsible for handling our matrix multiplexing. It is called 390 times per second, regardless of whatever code the microcontroller is currently processing. The pseudo-code for the ISR is this:

1. Turn off LEDs in the previous column

- 2. Enable selected row bits for next column
- 3. Turn on the new column & return control

After five calls to the ISR, all five columns have been sequentially displayed. The display is therefore 'refreshed' at a rate of 390/5 = 78 Hz, ensuring our eyes see a flicker-free display. Let's look at each of the three steps in the pseudo-code and see how they are accomplished.

First, turn off LEDs in the previous column. If only one column is displayed at a time, this is the same as turning off all the columns.

Look at the ports, and see which bits are connected to columns. Here are all the bits for each port, and their connections. R0 stands for Row 0, C1 for Column 1, etc:

|       | Bit7 | Bit6 | Bit5 | Bit4 | Bit3 | Bit2 | Bit1 | Bit0 |
|-------|------|------|------|------|------|------|------|------|
| PORTA | -    | -    | -    | -    | -    | -    | R2   | C1   |
| PORTB | -    | R0   | R1   | C2   | R3   | C4   | C3   | -    |
| PORTD | -    | -    | -    | R6   | R5   | R4   | C0   | -    |

Remember that on this matrix the columns are cathodes, so they are activated with logic 0 and deactivated with logic 1. To turn off the LEDs, we must take all of the columns to a logic 1 state. Here is the same table, replacing all columns with logic 1 and everything else with logic 0:

|       | Bit7 | Bit6 | Bit5 | Bit4 | Bit3 | Bit2 | Bit1 | Bit0 |
|-------|------|------|------|------|------|------|------|------|
| PORTA | 0    | 0    | 0    | 0    | 0    | 0    | 0    | 1    |
| PORTB | 0    | 0    | 0    | 1    | 0    | 1    | 1    | 0    |
| PORTD | 0    | 0    | 0    | 0    | 0    | 0    | 1    | 0    |

Now assign these values to each port. For example, Port B = binary 00010110 = 0x16.

```
// turn off all LEDS, by taking cathode (column) pins high
PORTA = 0x01;
PORTB = 0x16;
PORTD = 0x02;
```

The next task is to enable the row bits. I do these one at a time, looking at the desired pattern and setting the corresponding port bit with a logical OR instruction. Here is the code for the first row bit. After putting the desired row pattern into variable i:

```
if (i & _BV(0)) PORTB |= _BV(6);
```

The first part (I & \_BV(0) is true if row0 needs to be activated. The second part activates row0 by setting bit 6 of PORTB, while keeping the other bits of PORTB unchanged. In the table above you'll see that bit6 of PORTB is connected to row0. The macro "\_BV()" creates a bit pattern with the desired bit set. In this case \_BV(6) equals binary 01000000, with bit6 a logic 1 and the remaining bits logic 0.

After all the selected rows bits are enabled, the last task is the turn on the LEDs by activating the column. According to the table above, to turn on column 0 we reset the value of PortD, bit 1. To set this bit we'd use a logical OR instruction, like above. But our common-cathode display needs this value to be zeroed. To reset a selected bit we use a logical AND with a zero at the bit position:

```
PORTD &= ~ BV(1); // activate column 0, turning on LEDs
```

Here, tilde is the NOT operator, turning \_BV(1) from 0b00000001 into 0b11111110.

After turning on the desired row bits and taking the desired column low, the selected LEDs in the current column turn on. The display will remain this way for 2.56 mS, until the ISR is called again.

## 3) BUFFERED DISPLAY

Our ISR handles all the dirty work. It turns on the necessary port pins to drive our display and makes sure the display is refreshed at an appropriate rate. The rest of the code simply provides data to display. The data handoff happens in the display buffer, a global variable that the main code and ISR can both access. A simple data buffer for our 5 column matrix is an array of 5 bytes, each byte corresponding to a column in the display:

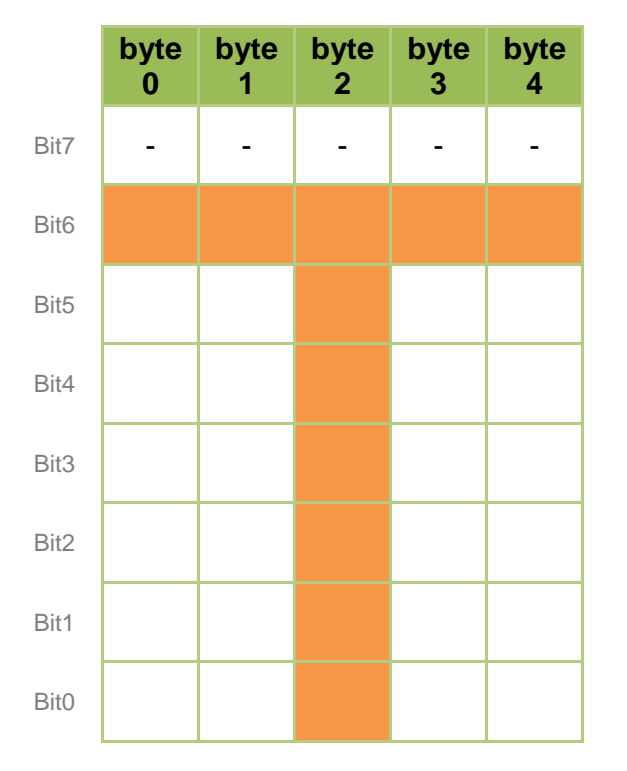

If we want to display the letter 'T' in our display, we must load the 5-byte buffer with the appropriate bits that will make the T symbol. Look at the table. There are 8 bits in a byte, but we need only 7 rows. So the top row is unused. Byte 0 will need one bit (bit 6) set. Setting the first byte to the value of 01000000 = 0x40 will give us this pattern. Byte 1 will need the same value. In Byte 2, the vertical bar of the T, the pattern is 01111111 = 0x7F. Bytes 3 & 4 finish the top of the T with values 0x40.

So, to display the letter T, will fill our buffer with the value (0x40, 0x40, 0x7F, 0x40, 0x40). An upside-down T would be (0x01, 0x01, 0x7F, 0x01, 0x01).

Whew! Do we have to map the whole alphabet onto a 5x7 matrix, and figure out the correct bits for each letter? Yes, but it's been done before;

you don't have to reinvent the wheel. The source code includes 107 different symbols for you to use. But if you know how the table is constructed, you can easily add your own symbols.

#### 4) DISPLAYING A TEXT MESSAGE

With all the hard stuff out of the way, putting a text message on the display is very easy. For each character in your message, copy its symbol into the display buffer, then wait about a second. Repeat until the whole message is done.

```
void DisplaySymbol(int index)
// loads a font symbol into the display buffer
{
       for (int y = 0; y < COLS; y++)
       {
               buf[y] = pqm read byte(&(FONT CHARS[index][y]));
       }
}
void DisplayText(const char *text)
11
       displays given text, one character at a time
{
       for (int i=0; i<strlen(text); i++)</pre>
       {
               DisplaySymbol(text[i]-' '); // display char
                                            // wait a while
// repeat for all chars
               DelaySecond();
       }
}
```

## 5) SCROLLING A TEXT MESSAGE

It's confession time: I have no idea how one is supposed to implement a text scroll function. So what follows may be the worst text scrolling routine ever made. But I made it for a recent raspberry pi project, and it works.

To scroll you need two pieces of data: the data that is currently being displayed and the data that is about to be displayed. This means we will keep track of (= buffer) data for two characters instead of one. To scroll, we shift our current display one column to the left, moving data from the invisible to the visible portion of the buffer by the same amount. English is written left-to-right, so leftward scrolling works the best.

Let's try an example, the word 'Pi':

| Χ | Χ | Χ | Χ |   | Х | Х | X |  |
|---|---|---|---|---|---|---|---|--|
| Х |   |   |   | Х |   | X |   |  |
| Х |   |   |   | Х |   | Х |   |  |
| Χ | Χ | Χ | Χ |   |   | Х |   |  |
| Х |   |   |   |   |   | Х |   |  |
| Х |   |   |   |   |   | Х |   |  |
| Χ |   |   |   |   | X | Х | X |  |

Here is our 10 byte buffer: the five blue columns represent what is being displayed on the LED matrix. The five green columns represent the buffer data waiting to be displayed.

The 'P' is being displayed, and the 'I' waiting its turn. If we scroll to the left by one column, the leftmost blue column disappears. Although only the 'P' is visible, both characters have shifted slightly to the left. To do this in code, each buffer column gets the contents of the column to its right, or buf[i] = buf[i+1]:

| X | X | X |   | X | X | X |  |
|---|---|---|---|---|---|---|--|
|   |   |   | X |   | X |   |  |
|   |   |   | X |   | X |   |  |
| X | X | X |   |   | X |   |  |
|   |   |   |   |   | Χ |   |  |
|   |   |   |   |   | Χ |   |  |
|   |   |   |   | X | X | X |  |

Look at the next scroll. The leading part of the 'i' is now appearing on the display. But wait a second – what if we were doing a longer word, like 'pie'. We need to add the 'e', don't we? There is too much space behind the 'i' already.

| Х | Χ |   | Χ | X | X |  |  |
|---|---|---|---|---|---|--|--|
|   |   | Х |   | Х |   |  |  |
|   |   | Χ |   | Х |   |  |  |
| Χ | Χ |   |   | Х |   |  |  |
|   |   |   |   | Х |   |  |  |
|   |   |   |   | Х |   |  |  |
|   |   |   | Х | Х | Х |  |  |

Don't worry. Remember that the green box is just a buffer, and isn't being displayed. We'll fill it with a new character as soon as the previous character has been completely shifted 'into the blue'.

It is time to complete the scroll routine. Scrolling a complete character is just shifting the character (and the initially-invisible next character) five times.

```
void Scroll()
11
     scrolls a character onto the display
{
        for (int i=0; i<COLS+1; i++)</pre>
        {
                 ShiftLeft(); // shift display 1 column to left
DelayCS(SCROLLDELAY); // and wait a while
// repeat 5x for whole character
        }
}
void ScrollText(const char *text)
// scrolls given text across matrix, right to left
{
        for (int i=0; i<strlen(text); i++)</pre>
        {
                 LoadSymbol(text[i]-'') // get char into invis portion of buffer
Scroll(); // and scroll it to be visible
                Scroll();
                                                    // repeat for all chars
        }
}
```

Now we have all the parts we need to scroll. Start with a blank display, and load the first character into the nonvisible (green) portion of the buffer. Scroll one column at a time, and display the data. Every 5<sup>th</sup> scroll, load a new character into the buffer. Done!

#### 5) SLEEP

A fresh CR2032 coin battery will keep this necklace running for weeks, especially if you do not run the display often. The display uses far more current than the microcontroller. But a running microcontroller draws about 0.4 mA <u>constantly</u>. Over time it will drain the battery. To conserve battery power, you *could* remove the battery after each use.

I know that my daughter is unlikely to remove the battery, so I decided to use the 'sleep' function instead. Sleeping reduces power consumption to 3 uA, a 100-fold improvement. You get an additional 10-fold reduction in power (0.3 uA) by disabling the watchdog timer.

Implementing this deep sleep requires very few instructions. Here is the initialization code:

| MCUCR | = | 0x30; | // 0011.0000 | (sleep enabled, power-down mode)                |
|-------|---|-------|--------------|-------------------------------------------------|
| WDTCR | = | 0x18; | // 0001.1000 | set WD turn-off and WD enable bits              |
| WDTCR | = | 0x10; | // 0001.0000 | quickly reset WD enable to complete WD turnoff. |

These lines turn on the necessary bits of the MCUCR and WDTCR registers. You may use macros in <sleep.h> and <wdt.h> that perform the same function, if you prefer.

When you are ready to put the chip to sleep, just call 'sleep()'. The sleep command will powerdown the microcontroller until it is reset.

## 6) **PROTOTYPING**

My breadboard setup is pictured below. A +3.3/5 V power supply (not shown) powers the bus strips along the top and left side of the breadboard. I use a ZIF socket for my atmel chip, making it very easy to insert/program/remove the chip without disturbing the circuit. Notice that I have wired the LED matrix to the microcontroller without removing any of the programming circuitry. That is the beauty of in-circuit programming!

| Atmel (I) | Matrix (I) | Atmel (r) | Matrix (r) |
|-----------|------------|-----------|------------|
| Pin 3     | Pin 1      | 18        | 12         |
| 4         | 2          | 17        | 11         |
| 5         | 3          | 16        | 10         |
| 6         | 4          | 15        | 9          |
| 7         | 5          | 14        | 8          |
| 8         | 6          | 13        | 7          |

Here are the physical pin connections between the microcontroller & matrix:

The wires run parallel to each other without crossing. This pin mapping allows us the piggyback the LED matrix on top of the microcontroller.

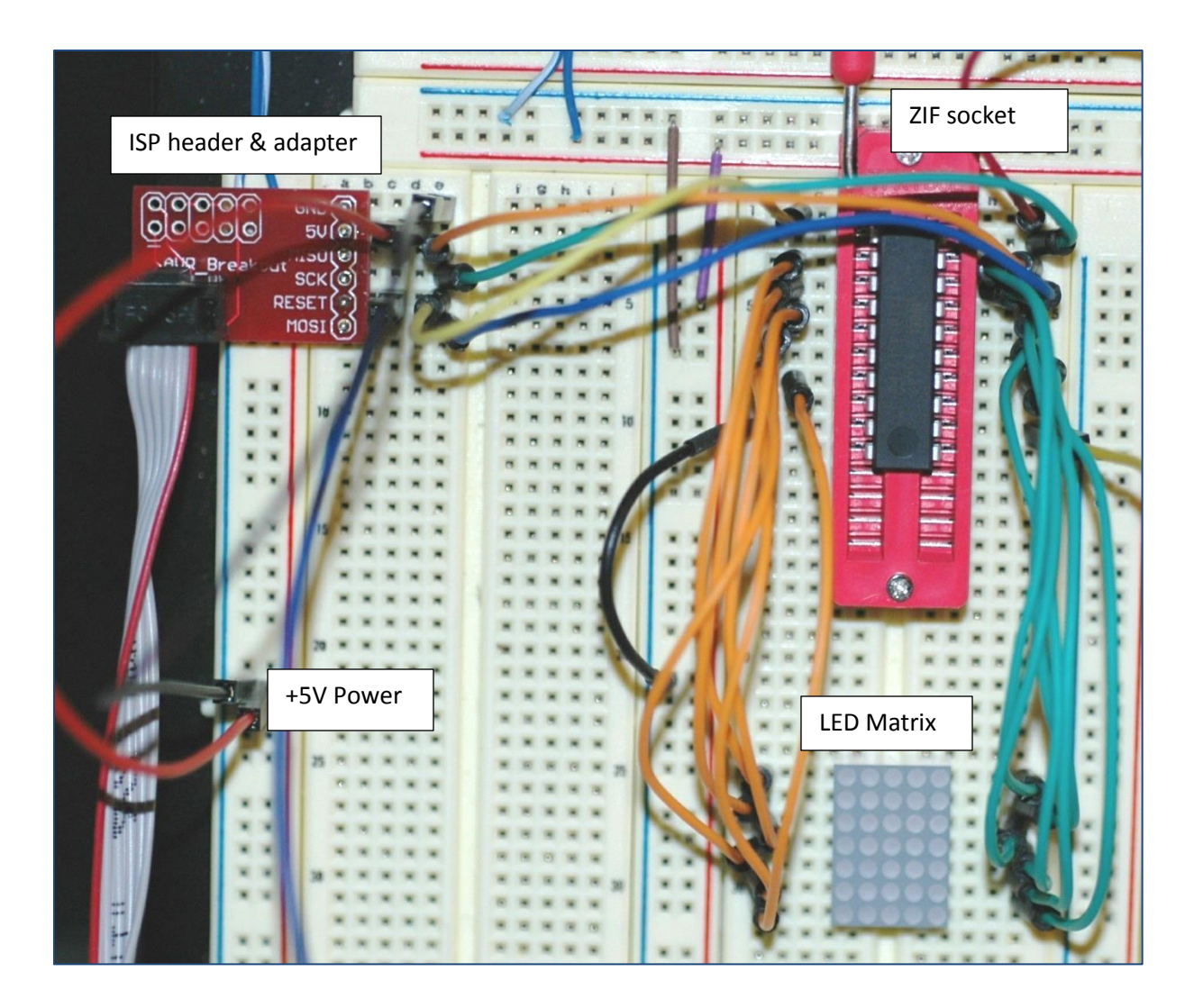

## 7) BURN, BURN, BURN

Compile your project in AVR studio. Then, under the Tools menu, select 'Device Programming'. Tool (AVRISP), Device (ATtiny4313) and Interface (ISP) should already be selected. Click Apply, then Memories. In the section called Flash, check the filename to make sure it corresponds to your just-compile file. Then click Program to flash your chip. After the programming is complete, the chip will reset and your code will run. There is no need to remove or manually reset the chip. Make sure that your code works the way you want, because reprogramming the chip your project is assembled will be considerably more difficult!

## 8) CONSTRUCTION

Remove the microcontroller and LED matrix from your prototyping circuit. Examine the pins on each carefully noting which is pin 1. On the atmel chip, pin 1 is at the notched end, and there is small dot in the case adjacent to it. On the matrix, the lettered edge is pins 6-12. If you hold the

matrix from the top between your thumb and forefinger, and your forefinger covers the lettered edge (pins 6-12), your thumb will point to pin1.

Now put the LED matrix on top of the atmel chip, centering it so that pin 1 of the matrix is on top of pin 3 of the microcontroller. Each matrix pin should line up on top of a microcontroller pin, leaving two uncovered rows of microcontroller pins on top, and two rows on the bottom:

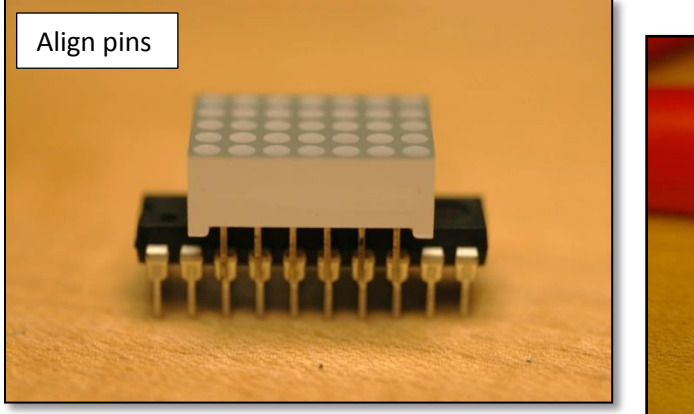

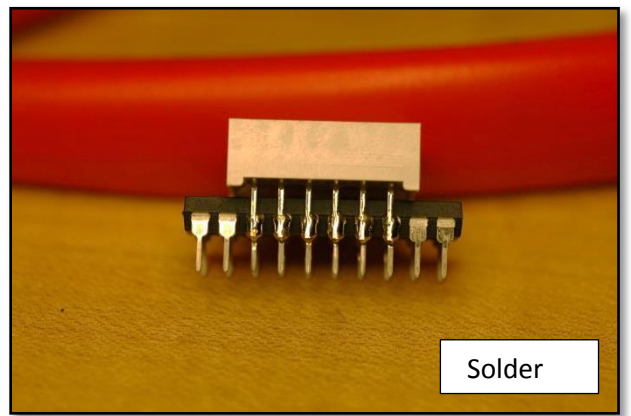

Solder one of the aligned sets of pins, and

nudge the chips/pins so that the remaining sets are aligned. Now solder the remaining 11 sets of pins. Your circuit is now 90% complete. Insert the microcontroller/matrix combo back into the ZIF socket, and verify that the circuit works. In fact, you can still reprogram it! When you are satisfied everything works, remove the combo and continue construction.

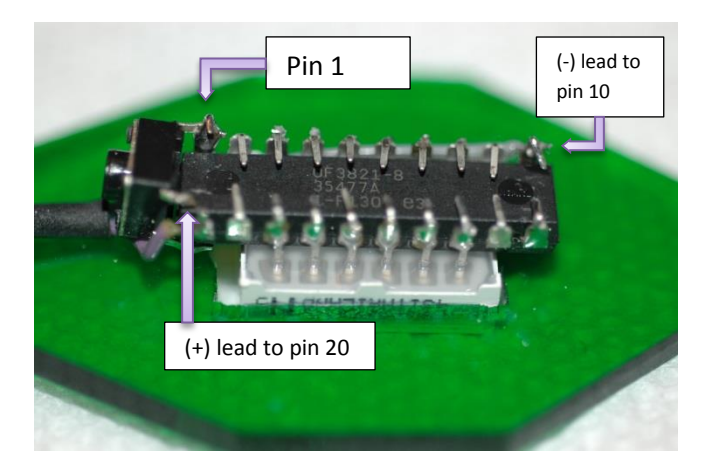

I added a small reset switch to my project, so that the wearer can easily restart the display. I soldered one end of the pushbutton to the reset line, conveniently located on pin 1 at the top of the chip. The other end I connected to the battery (-) lead.

The two wires from the battery form the necklace chain. Connect the wire from the (+) battery lead to pin 20. Connect the (-) lead to the reset switch and pin 10.

I fed both wires through a small piece of heat shrink tubing for strain relief. You should mount your circuit on a pendant; otherwise the display won't stay face up when worn. I used a small piece of acrylic, cut out a 12mm x 17mm rectangular hole for the LED, then filed the hole until the LED fit snugly. I used Weld-On acrylic glue to secure the LED, but epoxy resin should also work. Finally, consider using a coat of hot glue over the exposed pins – the edges are sharp. Enjoy!

In Part 2 of this series we will create a toolbox full of simple animations.

#### 9) SOURCE CODE:

```
11-
   _____
// BMATRIX: NECKLACE with LED-MATRIX that displays text messages
11
// Based on Nuts&Volts Jul 2013 article: "Smart Necklace", p. 40
11
// Author : Bruce E. Hall <a href="https://bhall660gmail.com">bhall660gmail.com</a>
// Website : <u>http://w8bh.net</u>
// Version : 1.0
// Date : 27 Jul 2013
// Target : ATTINY4313 or ATTINY2313 microcontroller
// Language : C, using AVR studio 6
11
11
   _____
11
// Uses LITE-ON LTP-757G 5x7 LED MATRIX (Column Cathode) Display
11
// LED
                                           b PORTA PORTB PORTD
                to ATTINY4313
11
    _____
                                      _____
// LED FUNCTION to PORT (PIN)
11
   _____
                                                               _
// Col 0 - PD1 // Row 0 - PB6
// Col 1 - PA0 // Row 1 - PB5
                                                              row6

      -
      -
      CO12
      row6

      3
      -
      row3
      row5

      2
      -
      co14
      row4

      1
      row2
      co13
      co10

      0
      co11
      -
      -

// Col 2 - PB4 // Row 2 - PA1
// Col 3 - PB1 // Row 3 - PB3
                  // Row 4 - PD2
// Row 5 - PD3
// Col 4 - PB2
11
//
                   // Row 6 - PD4
11
//
    Since this a column cathode display,
    Columns are active LOW; to set a col, PORTx &= ~(1<<bit)
11
11
    Rows are active HIGH; to set a row, PORTx ~= (1<<bit)
11
// Fuse settings: 4 MHz osc with 65 ms Delay, SPI enable; *NO* clock/8 \,
11
                            _____
11
      DEFINES
#define F_CPU 4000000L
#define ROWS 7
#define COLS 5
                                           // run CPU at 4 MHz
                                           // LED matrix has 7 rows, 5 columns
#define COLS
                     5
#define SCROLLDELAY 15
                                           // delay in cs between column shifts
#define FLASHDELAY 17
                                           // delay in cs between symbol flashes
#define BEATDELAY 30
#define HEARTCHAR 99
                                           // delay in cs between heartbeats
#define HEARTCHAR
#define TEXT1 "I Love You! "
#define TEXT2 "Ich Liebe Dich! "
11
      _____
11
      INCLUDES
                                            // deal with port registers
#include <avr/io.h>
#include <avr/interrupt.h>
                                            // deal with interrupt calls
                                            // put character data into progmem
#include <avr/pgmspace.h>
#include <util/delay.h>
                                            // used for delay ms function
                                            // string manipulation routines
#include <string.h>
#include <avr/sleep.h>
                                            // used for sleep functions
11
       _____
11
     GLOBAL VARIABLES
```

char buf[12];

// display buffer; each byte = 1 column

|            |                  |                   |               |               |              |          | <br>  <br>  <br> | <pre>buf[0] buf[4] buf[5] buf[6].</pre> | is the left-most column (col0)<br>is the right-most column (col4)<br>is a blank column between chars<br>.buf[10] are scrolled onto display |
|------------|------------------|-------------------|---------------|---------------|--------------|----------|------------------|-----------------------------------------|----------------------------------------------------------------------------------------------------|
| int cu     | urCol;           |                   |               |               |              |          | //               | current                                 | column; values 0-4                                                                                                    |
| const<br>{ | unsigne          | d char 1          | FONT_CI       | HARS [10      | 7][5]        | PROGM    | IEM =            | =                                       |                                                                                                    |
| l.         | { 0x00           | , 0x00,           | 0x00,         | 0x00,         | 0x00         | },       | //               | (space)                                 |                                                                                                    |
|            | { 0x00           | , 0x00,           | 0x5F,         | 0x00,         | 0x00         | },       | 11               | !                                       |                                                                                                    |
|            | { 0x00           | , 0x07,           | 0x00,         | 0x07,         | 0x00         | },       | - / /            |                                         |                                                                                                    |
|            | { 0x14           | , 0x/F,           | 0x14,         | 0x'/F,        | 0x14         | },       | - / /            | #                                       |                                                                                                    |
|            | { 0x24           | , 0x2A,           | 0x'/F,        | 0x2A,         | 0x12         | },       |                  | Ş                                       |                                                                                                    |
|            | { 0x23           | , UXI3,           | 0x08,         | 0x64,         | 0x62         | },       |                  | 5                                       |                                                                                                    |
|            | { UX30           | 0x49,             | 0x33,         | 0x22,         | 0x50         | },<br>1  | 11               | ά<br>I                                  |                                                                                                    |
|            | 1 0x00           | $0 \times 10$     | 0x03,         | 0x00,<br>0v/1 | 0x00         | 37<br>1  | 11               | 1                                       |                                                                                                    |
|            | { 0x00           | , 0x10,           | 0x22,         | 0x1C.         | 0x00         | }.       | 11               | )                                       |                                                                                                    |
|            | { 0x08           | , 0x2A,           | 0x1C,         | 0x2A,         | 0x08         | },       | 11               | *                                       |                                                                                                    |
|            | { 0x08           | , 0x08,           | 0x3E,         | 0x08,         | 0x08         | },       | 11               | +                                       |                                                                                                    |
|            | { 0x00           | , 0x50,           | 0x30,         | 0x00,         | 0x00         | },       | 11               | ,                                       |                                                                                                    |
|            | { 0x08           | , 0x08,           | 0x08,         | 0x08,         | 0x08         | },       | 11               | -                                       |                                                                                                    |
|            | { 0x00           | , 0x60,           | 0x60,         | 0x00,         | 0x00         | },       | //               |                                         |                                                                                                    |
|            | { 0x20           | , 0x10,           | 0x08,         | 0x04,         | 0x02         | },       | //               | /                                       |                                                                                                    |
|            | { 0x3E           | , 0x51,           | 0x49,         | 0x45,         | 0x3E         | },       | //               | 0                                       |                                                                                                    |
|            | { 0x00           | , 0x42,           | 0x7F,         | 0x40,         | 0x00         | },       | - / /            | 1                                       |                                                                                                    |
|            | { 0x42           | , 0x61,           | 0x51,         | 0x49,         | 0x46         | },       |                  | 2                                       |                                                                                                    |
|            | { 0x21           | , 0x41,           | 0x45,         | 0x4B,         | 0x31         | },       |                  | 3                                       |                                                                                                    |
|            | { UX18           | , UX14,           | Oxiz,         | 0x/F,         | 0120         | },       | //               | 4                                       |                                                                                                    |
|            | { 0x2/           | , 0x43,<br>' 0v4a | 0x43,<br>0v49 | 0x4J,<br>0v49 | 0x39         | <i>1</i> | 11               | 6                                       |                                                                                                    |
|            | { 0x01           | . 0x71.           | 0x19,         | 0x05.         | 0x03         | 57<br>}. | 11               | 7                                       |                                                                                                    |
|            | { 0x36           | . 0x49.           | 0x49,         | 0x49.         | 0x36         | }.       | 11               | 8                                       |                                                                                                    |
|            | { 0x06           | , 0x49,           | 0x49,         | 0x29,         | 0x1E         | },       | 11               | 9                                       |                                                                                                    |
|            | ( 0x00           | , 0x36,           | 0x36,         | 0x00,         | 0x00         | },       | 11               | :                                       |                                                                                                    |
|            | { 0x00           | , 0x56,           | 0x36,         | 0x00,         | 0x00         | },       | //               | ;                                       |                                                                                                    |
|            | { 0x00           | , 0x08,           | 0x14,         | 0x22,         | 0x41         | },       | //               | <                                       |                                                                                                    |
|            | { 0x14           | , 0x14,           | 0x14,         | 0x14,         | 0x14         | },       | //               | =                                       |                                                                                                    |
|            | { 0x41           | , 0x22,           | 0x14,         | 0x08,         | 0x00         | },       | - / /            | >                                       |                                                                                                    |
|            | { 0x02           | , 0x01,           | 0x51,         | 0x09,         | 0x06         | },       |                  | ?                                       |                                                                                                    |
|            | { UX32           | , UX49,           | 0x/9,         | 0x41,         | UX3E<br>07E  | },       | //               | 0<br>7                                  |                                                                                                    |
|            | { 0x7E           | , UXII,<br>' Ov49 | 0x11,         | 0x11,<br>0v49 | 0x76         | <i>1</i> | 11               | R                                       |                                                                                                    |
|            | { 0x3F           | , 0x41,           | 0x41.         | 0x41,         | 0x22         | ),<br>}. | 11               | C                                       |                                                                                                    |
|            | { 0x7E           | . 0x41.           | 0x41,         | 0x22,         | 0x1C         | },       | 11               | D                                       |                                                                                                    |
|            | { 0x7E           | , 0x49,           | 0x49,         | 0x49,         | 0x41         | },       | 11               | E                                       |                                                                                                    |
|            | { 0x7E           | , 0x09,           | 0x09,         | 0x01,         | 0x01         | },       | 11               | F                                       |                                                                                                    |
|            | { 0x3E           | , 0x41,           | 0x41,         | 0x51,         | 0x32         | },       | //               | G                                       |                                                                                                    |
|            | { 0x7E           | , 0x08,           | 0x08,         | 0x08,         | 0x7F         | },       | 11               | H                                       |                                                                                                    |
|            | { 0x00           | , 0x41,           | 0x7F,         | 0x41,         | 0x00         | },       | - / /            | I                                       |                                                                                                    |
|            | { 0x20           | , 0x40,           | 0x41,         | 0x3E,         | 0x01         | },       |                  | J                                       |                                                                                                    |
|            | { UX/E           | , UXU8,           | 0x14,         | 0x22,         | 0x41<br>0x40 | },<br>1  |                  | K.<br>T                                 |                                                                                                    |
|            | { 0x/f<br>{ 0x7F | , 0x40,<br>' 0x02 | 0x40,<br>0x04 | 0x40,<br>0x02 | 0x40<br>0x7F | 37<br>1  | 11               | м                                       |                                                                                                    |
|            | ( 0x/E<br>{ 0x7F | , 0x02,           | 0x08          | 0x10          | 0x7F         | }.       | 11               | N                                       |                                                                                                    |
|            | { 0x3F           | , 0x41,           | 0x41.         | 0x41,         | 0x3E         | }.       | 11               | 0                                       |                                                                                                    |
|            | { 0x7E           | , 0x09,           | 0x09,         | 0x09,         | 0x06         | },       | 11               | P                                       |                                                                                                    |
|            | { 0x3E           | , 0x41,           | 0x51,         | 0x21,         | 0x5E         | },       | //               | Q                                       |                                                                                                    |
|            | { 0x7E           | , 0x09,           | 0x19,         | 0x29,         | 0x46         | },       | //               | R                                       |                                                                                                    |
|            | { 0x46           | , 0x49,           | 0x49,         | 0x49,         | 0x31         | },       | //               | S                                       |                                                                                                    |
|            | { 0x01           | , 0x01,           | 0x7F,         | 0x01,         | 0x01         | },       | 11               | Т                                       |                                                                                                    |
|            | { 0x3E           | , 0x40,           | 0x40,         | 0x40,         | 0x3F         | },       | - / /            | U                                       |                                                                                                    |
|            | { UXLE           | , UX20,           | 0x40,         | 0x20,         | UXIF'        | 37       | //               | V<br>Ta7                                |                                                                                                    |
|            | 1 UX/E           | , UX∠U,<br>N⊽1/   | UXIX,<br>Nyna | 0x20,<br>0v1/ | UX/E<br>Over | 37<br>1  | //               | w<br>X                                  |                                                                                                    |
|            | { 0x03           | , 0x04.           | 0x78.         | 0x04.         | 0x03         | }.       | 11               | Ŷ                                       |                                                                                                    |
|            | { 0x61           | , 0x51.           | 0x49.         | 0x45.         | 0x43         | },       | 11               | Z                                       |                                                                                                    |
|            | { 0x00           | , 0x00,           | 0x7F,         | 0x41,         | 0x41         | },       | 11               | [                                       |                                                                                                    |
|            | { 0x02           | , 0x04,           | 0x08,         | 0x10,         | 0x20         | },       | //               | "\"                                     |                                                                                                    |
|            | { 0x41           | , 0x41,           | 0x7F,         | 0x00,         | 0x00         | },       | 11               | ]                                       |                                                                                                    |

```
{ 0x04, 0x02, 0x01, 0x02, 0x04 },
                                                     // ^
         { 0x40, 0x40, 0x40, 0x40, 0x40 },
                                                      11
                                                      //
         \{ 0x00, 0x01, 0x02, 0x04, 0x00 \},
         { 0x20, 0x54, 0x54, 0x54, 0x78 },
                                                      // a
         { 0x7F, 0x48, 0x44, 0x44, 0x38 },
                                                      // b
         { 0x38, 0x44, 0x44, 0x44, 0x20 },
{ 0x38, 0x44, 0x44, 0x48, 0x7F },
                                                      // c
                                                      // d
         { 0x38, 0x54, 0x54, 0x54, 0x18 },
                                                     // e
         { 0x08, 0x7E, 0x09, 0x01, 0x02 },
{ 0x08, 0x14, 0x54, 0x54, 0x3C },
                                                      // f
                                                      // g
         { 0x7F, 0x08, 0x04, 0x04, 0x78 },
                                                      // h
         { 0x00, 0x44, 0x7D, 0x40, 0x00 },
{ 0x20, 0x40, 0x44, 0x3D, 0x00 },
{ 0x00, 0x7F, 0x10, 0x28, 0x44 },
                                                     // i
                                                      // i
                                                      // k
                                                     // 1
         { 0x00, 0x41, 0x7F, 0x40, 0x00 },
         { 0x7C, 0x04, 0x18, 0x04, 0x78 },
{ 0x7C, 0x08, 0x04, 0x04, 0x78 },
                                                      // m
                                                      // n
                                                      // 0
         { 0x38, 0x44, 0x44, 0x44, 0x38 },
                                                     // p
         { 0x7C, 0x14, 0x14, 0x14, 0x08 },
         { 0x08, 0x14, 0x14, 0x18, 0x7C },
{ 0x7C, 0x08, 0x04, 0x04, 0x08 },
                                                      // q
                                                      // r
                                                      // s
         { 0x48, 0x54, 0x54, 0x54, 0x20 },
         { 0x04, 0x3F, 0x44, 0x40, 0x20 },
{ 0x3C, 0x40, 0x40, 0x20, 0x7C },
                                                      // t
                                                      // u
                                                      // v
         { 0x1C, 0x20, 0x40, 0x20, 0x1C },
         { 0x3C, 0x40, 0x30, 0x40, 0x3C },
{ 0x44, 0x28, 0x10, 0x28, 0x44 },
                                                     // w
                                                      // x
                                                      // у
         { 0x0C, 0x50, 0x50, 0x50, 0x3C },
                                                      // z
         { 0x44, 0x64, 0x54, 0x4C, 0x44 },
         { 0x00, 0x08, 0x36, 0x41, 0x00 },
{ 0x00, 0x00, 0x7F, 0x00, 0x00 },
                                                      // {
                                                      11
                                                         { 0x00, 0x41, 0x36, 0x08, 0x00 },
                                                     // }
         { 0x08, 0x08, 0x2A, 0x1C, 0x08 },
                                                     // ->
         { 0x08, 0x1C, 0x2A, 0x08, 0x08 },
{ 0xFF, 0x41, 0x5D, 0x41, 0xFF },
                                                     // <-
                                                     // 096: psycho 2
                                                     // 097: psycho 1
         { 0x00, 0x3E, 0x22, 0x3E, 0x00 },
                                                    // 098: nuke
// 099: solid heart
// 100: outline heart
         { 0x06, 0x15, 0x69, 0x15, 0x06 },
{ 0x0C, 0x1E, 0x3C, 0x1E, 0x0C },
         { 0x0C, 0x12, 0x24, 0x12, 0x0C },
                                                     // 101: flower
         { 0x0A, 0x00, 0x55, 0x00, 0x0A },
         { 0x08, 0x14, 0x2A, 0x14, 0x08 },
{ 0x07, 0x49, 0x71, 0x49, 0x07 },
                                                     // 102: diamond
                                                     // 103: cup
                                                     // 104: star2
         { 0x22, 0x14, 0x6B, 0x14, 0x22 },
         { 0x36, 0x36, 0x08, 0x36, 0x36 },
                                                     // 105: star3
         { 0x0F, 0x1A, 0x3E, 0x1A, 0x0F }
                                                      // 106: fox
// _____
// INTERRUPT SERVICE ROUTINE
    Function: Light a column on the LED matrix display, according to contents
11
                 of display buffer. buf[0] = leftmost column; buf[4] = rightmost
11
^{\prime\prime} // This routine is called about 390 times per second, yielding a refresh
11
    rate for the whole display of 390/5 = 78 frames per second.
ISR (TIMER0 COMPA vect)
         if (++curCol >= COLS)
                                                     // advance column counter
                 curCol = 0;
         // turn off all LEDS, by taking cathode (column) pins high
         PORTA = 0 \times 01;
         PORTB = 0 \times 16;
         PORTD = 0 \times 02;
         // turn on individual row bits in this column
         char i = buf[curCol];
        if (i & _BV(0))
if (i & _BV(1))
                                  PORTB |= _BV(6);
PORTB |= _BV(5);
```

};

11

11

{

```
if (i & _BV(2))
                              PORTA |= _BV(1);
        if (i & _BV(2))

if (i & _BV(3))

if (i & _BV(4))

if (i & _BV(5))

if (i & _BV(6))
                               PORTB |= _BV(3);

PORTD |= _BV(2);

PORTD |= _BV(3);

PORTD |= _BV(4);
        //\ turn selected column on
        switch(curCol)
        {
                case 0: PORTD \&= \sim BV(1);
                                                break;
                case 1: PORTA \&= \sim BV(0);
                                              break;
                case 2: PORTB \&= \sim BV(4);
                                              break;
                case 3: PORTB &= ~_BV(1);
case 4: PORTB &= ~_BV(2);
                                                break;
                                                break;
        }
}
11
        _____
11
        PROGRAM INITIALIZATION CODE
void init ()
                                                // set output pins
{
        DDRA = 0 \times 03;
                                                // 0000.0011
        DDRB = 0x7E;
                                                // 0111.1110
        DDRD = 0 \times 1E;
                                                // 0001.1110
                                                // setup Timer/Counter0 for LED refresh
       TCCR0A = _BV(WGM01);

TCCR0B = _BV(CS02);

OCR0A = 40;

TIMSK = _BV(OCIE0A);
                                                // Set CTC mode
                                                // Set prescaler clk/256 = 15625 Hz \,
                                                // 15625/40 = 390 interrupts/sec (5 cols = ~78fps)
                                                // Enable T/C OA interrupt
                                                // 0011.0000 (sleep enabled, power down)
// 0001.1000 set WD turn-off and WD enable bits
        MCUCR = 0 \times 30;
       WDTCR = 0x18;
        WDTCR = 0 \times 10;
                                                // 0001.0000 reset WD enable to complete WD turnoff
        sei();
                                                // enable global interrupts
}
void DelayCS(int cs)
// Delays CPU for specified time, in centiseconds (1/100 sec)
// Calling _delay_ms in a routine prevents inlining, reducing code size,
// at the expense of slight timing inaccuracies.
{
        for (int i=0; i<cs; i++)</pre>
                _delay_ms(10);
}
void DelaySecond()
{
       DelayCS(100);
}
11
        _____
11
       CHARACTER SCROLLING ROUTINES
void ShiftLeft()
      shifts the entire display buffer one column to the left
11
{
        for (int i=0; i<11; i++)
        {
               buf[i] = buf[i+1];
                                                // buf[0] on left; buf[11] on right
                                                 // each element represents a column
        }
                                                 // buf[0..4] are only elements visible
}
void Scroll()
11
       scrolls a character onto the display
{
```

```
for (int i=0; i<COLS+1; i++)</pre>
       {
                                             // shift display 1 column to left
               ShiftLeft();
                                             // and wait a while
               DelayCS(SCROLLDELAY);
                                             // repeat 5x for whole character
       }
}
void LoadSymbol(int index)
// loads a font symbol into the non-visible part of display buffer
{
       for (int y = 0; y < COLS; y++)
       {
              buf[y+5] = pgm read byte(&(FONT CHARS[index][y]));
       }
                                             // add character spacing
       buf[11] = 0 \times 00;
}
void MakeVisible()
      copies char from non-visible to visible part of buffer
11
{
       for (int i=0; i<COLS; i++)</pre>
       {
              buf[i] = buf[i+5];
       }
}
void DisplaySymbol(int index)
// loads a font symbol into the visible display buffer
{
       LoadSymbol(index);
       MakeVisible();
}
void ScrollText(const char *text)
// scrolls given text across matrix, right to left
{
       for (int i=0; i<strlen(text); i++)</pre>
       {
               LoadSymbol(text[i]-' ')
                                            // get char
                                             // and scroll it
// repeat for all chars
               Scroll();
       }
}
void DisplayText(const char *text)
       displays given text, one character at a time
11
{
       for (int i=0; i<strlen(text); i++)</pre>
       {
               DisplaySymbol(text[i]-' '); // display char
                                             // wait a while
               DelaySecond();
                                             // repeat for all chars
       }
}
11
       _____
11
       ANIMATION ROUTINES
void FlashHeart()
{
       DisplaySymbol(HEARTCHAR);
                                            // flash heart on
                                            // wait
// flash heart off
       DelayCS(FLASHDELAY);
       DisplaySymbol(0);
                                            // wait
       DelayCS(FLASHDELAY);
}
void HeartBeat()
{
                                            // heart on/off
// heart on/off
       FlashHeart();
       FlashHeart();
                                             // wait
       DelayCS(BEATDELAY);
```

```
FlashHeart();
                                       // do it again!
      FlashHeart();
      DelayCS(BEATDELAY);
}
11
      _____
11
      MAIN PROGRAM LOOP
void main_loop ()
{
      while(1)
      {
             for (int i=100; i<107; i++)
             {
                    DisplaySymbol(i);
DelaySecond();
                                      // display a fun symbol
                    DelaySecond();
                    HeartBeat();
                                       // heartbeats
                    HeartBeat();
                    DisplayText(TEXT1); // display text1
                    DelaySecond();
                                       // more heartbeats
// scroll text2
                    HeartBeat();
                    ScrollText(TEXT2);
                    DelaySecond();
             }
                                        // repeat 7 times
             sleep_cpu();
                                        // turn off display
      }
}
11
             _____
11
      MAIN
int main (void)
{
      init();
                                       // set up ports, CPU registers
// do the display, then sleep
      main loop();
      return (0);
                                       // that's all, folks!
}
```